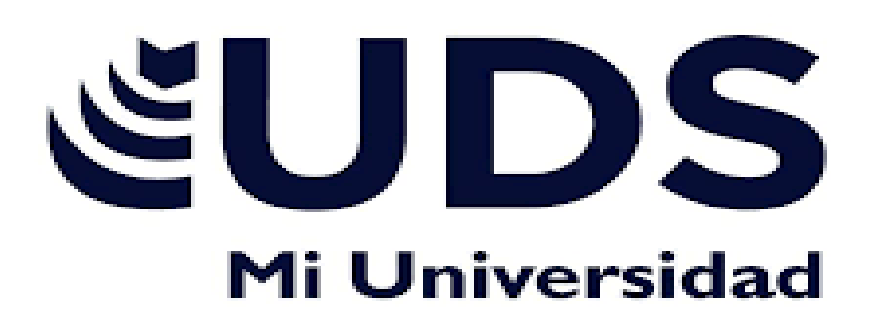

[MEDICINA VETERINARIA Y ZOOTECNICA

**COMPUTACION 1** 

ANGEL GABRIEL BLANCO MARTINEZ DOCENTE: JUAN JOSE DOCENTE TUJILLO LOPEZ

GRADO :1 GRUPO: B

PASO PARA A SEGUIR PARA ABRIR UN DOCUMENTO

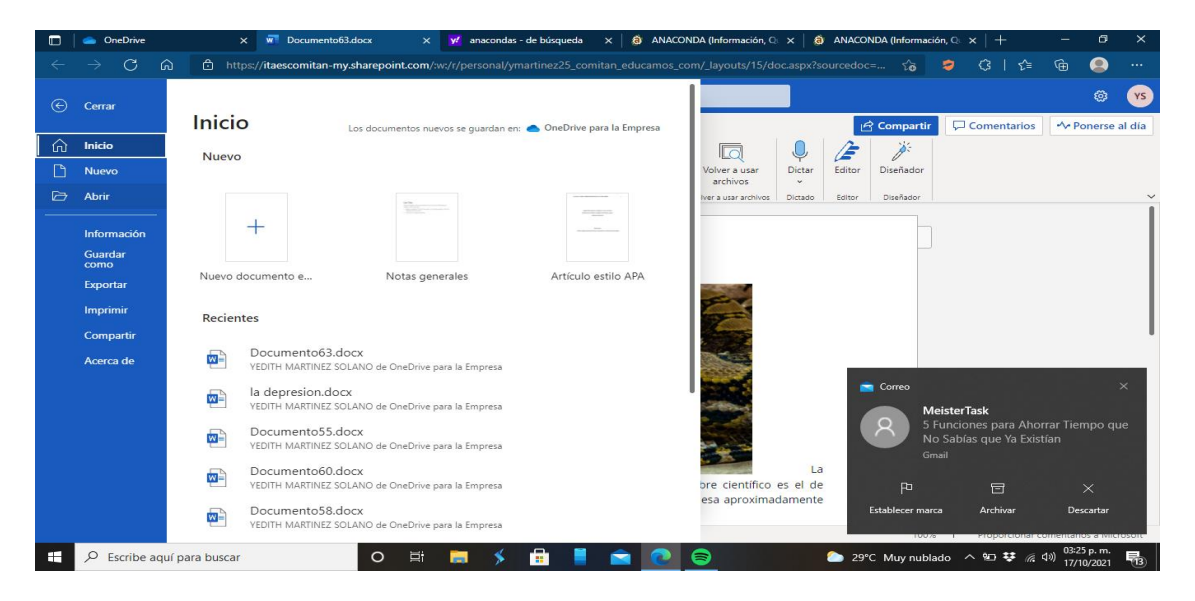

POR CON SIGUIENTE DAMOS CLIP DONDE DICE ABRIR ,ENSEGUIDA APARERCERA EL MENU DE LOS DOCUMENTO Y ELEGUIMOS CUAL QUEREMOS ABRIR .

## COMO GUARDAR UN DOCUMENTO.

REGRESAMOS AL MENU DE INICIO Y DAMOS CLIP EN LA OPCION DE GUARDAR COMO

YA QUE NOS APARCE UNA VENTANA PARA GUARDAR EL DOCUMENTO, TENEMOS DOS OPCIONES QUE PODEMOS ELEGUIR, DAREMOS CLIP AL PRIMERO QUE ES CAMBIAR EL NONBRE Y SI ASI LO DESEAHMOS LO CAMBIAREMOS, POR CONSUIENTE VAMOS AL SEGUNDO PASO QUE ES GUARDAR COMO, Y NOS APARECERA LA CARPETA DONDE LO DESHEAMOS GUARDAR Y DAMOS CLIP PARA GUARDAR Y NUESTRO DOCUMENTO QUEDARA GUARDADO

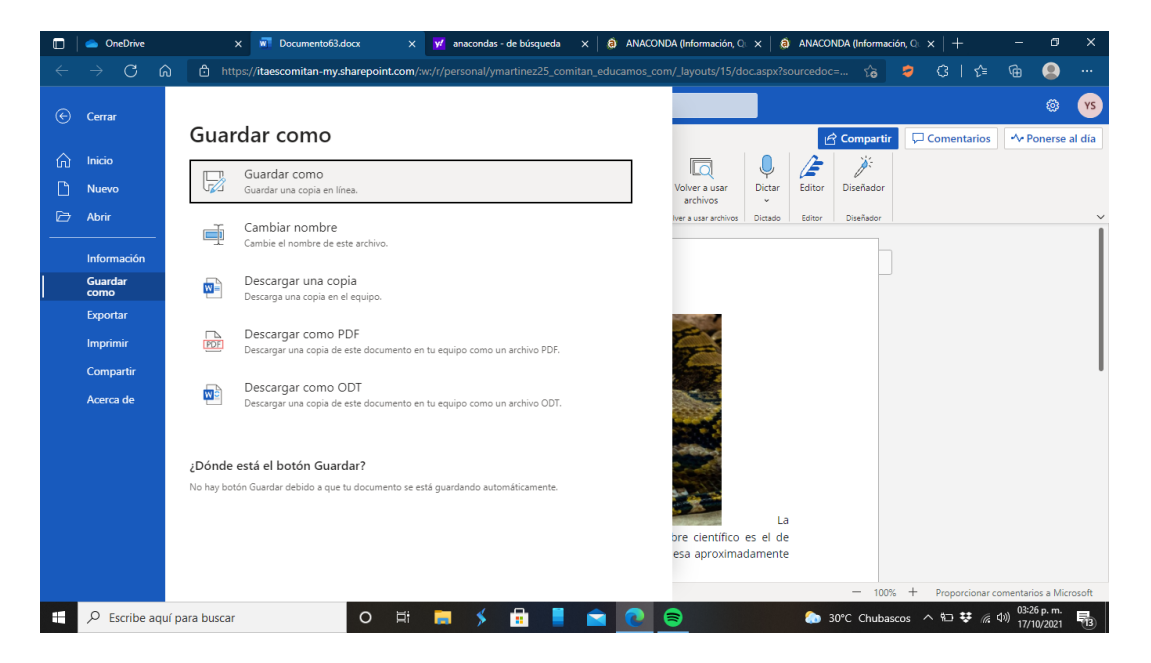

| 🔲 📁 Mis asignaturas 🛛 🗙 🗐 Word                                                         | x v Documento64.docx x +                                                                                                    | - 0 X                       |
|----------------------------------------------------------------------------------------|----------------------------------------------------------------------------------------------------|-----------------------------|
| $\leftarrow$ $\rightarrow$ $	extsf{C}$ $	extsf{D}$ https://itaescomitan-my.sharepoint. | t.com/.w:/r/personal/ymartinez25_comitan_educamos_com/_layouts/15/Doc.aspx?sourcedoc= 🏠 🥏 🔇   😭                                                                                                    | ra 😩                        |
| 🗰 Word Documento64 - Guardado 🗸                                                        | ,⊅ Buscar (Alt + Q)                                                                                                    | © (YS                       |
| Archivo Inicio Insertar Presentación Referencias                                       | Revisar Vista Ayuda 🖉 Edición 🗸 🔂 🖓 Compartir                                                                                                    | ≁ Ponerse al día            |
| $ \begin{array}{c} & & \\ & & \\ & & \\ & \\ & \\ & \\ & \\ & \\ $                     | → (Ξ ∨ (Ξ ∨ Ξ 𝔄 𝑘) 𝑘<br>Ξ Ξ Ξ (Ξ ∨ Ξ ∨ 𝑘) 𝑘<br>Pinnto 𝔅 Ention 𝔅 Extools (Δ cols) Volver surger policy (Ξ cols) 𝔅<br>Volver surger policy (Ξ cols) 𝔅<br>Volver surger policy ( | ~                           |
| 3                                                                                      | Guardar como     ×       Nombre de archivo     Documento64 - Copia       Documento64 - Copia     docx       Ubicación     Pie de página       YEOTIFI MARTINEZ SOLANO     3       Guardar     Cancelar                                                                                                    | I                           |
| Pápina 3 de 4 124 palabras español (alfab, internacional)                              | - 100% + Proportionar co                                                                                                    | mentarios a Microsoft       |
| 🖷 🔎 Escribe aquí para buscar 🛛 O                                                       | 🖽 🛤 🖇 🔒 🔚 💼 💽 🍕 🌄 🌍 🏟 🍐 29°C ^ 📾 🐺 🦽                                                                                                    | ») 04:00 p.m.<br>18/10/2021 |

PARA INSERTAR UNA IMAGEN EN UN ARCCHIVO CON METACOMANDOS ,SELEECCIONAMOS LA IMAGEN QUE DESEAMOS PEGAR CONPRECIONAMOS CTRL + C

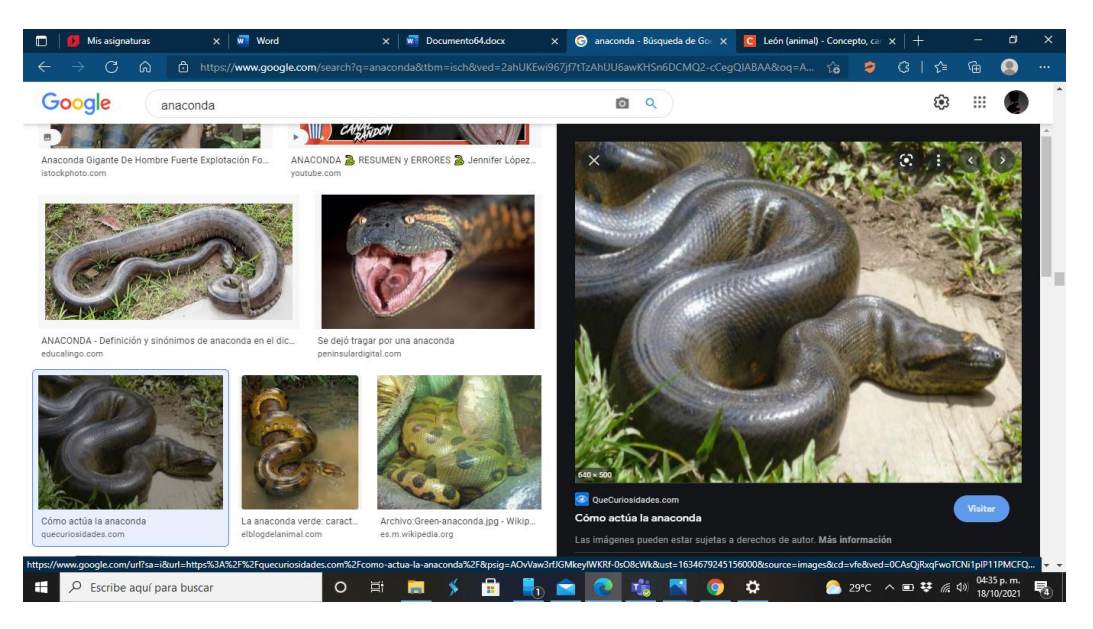

PARA INSERTARLA PRECIONAMOS LAS TECLAS DE CTRL+ V

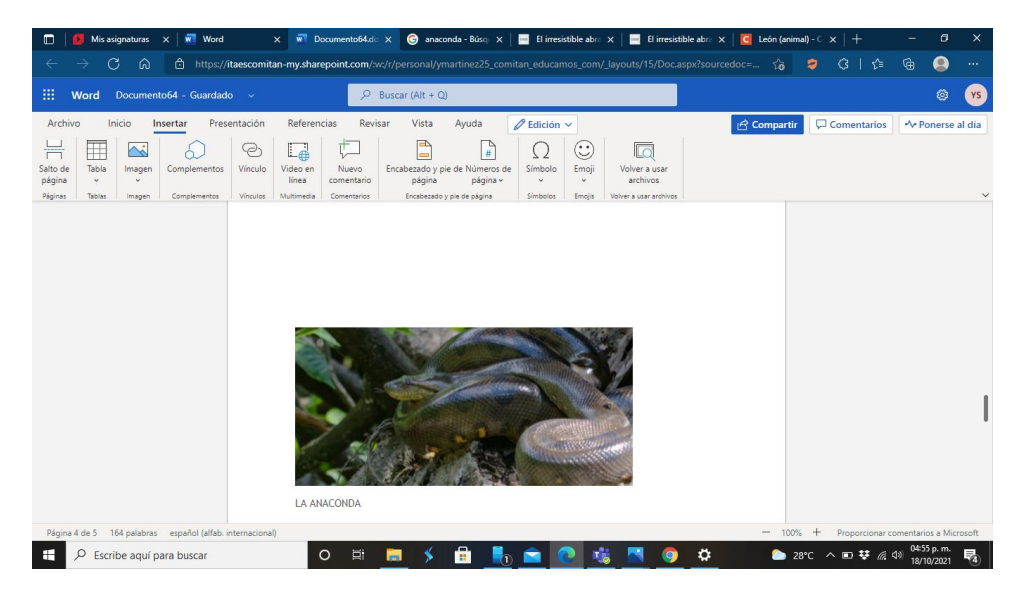

SI DESEAMOS COLOCAR INFORMACION ,SELECCIONAMOS LA INFORMACION INDICADA DESDE LA PAGINA QUE BUSCAMOS Y PRECIONAMOS LAS TECLAS CTRL + C PARA COPIAR

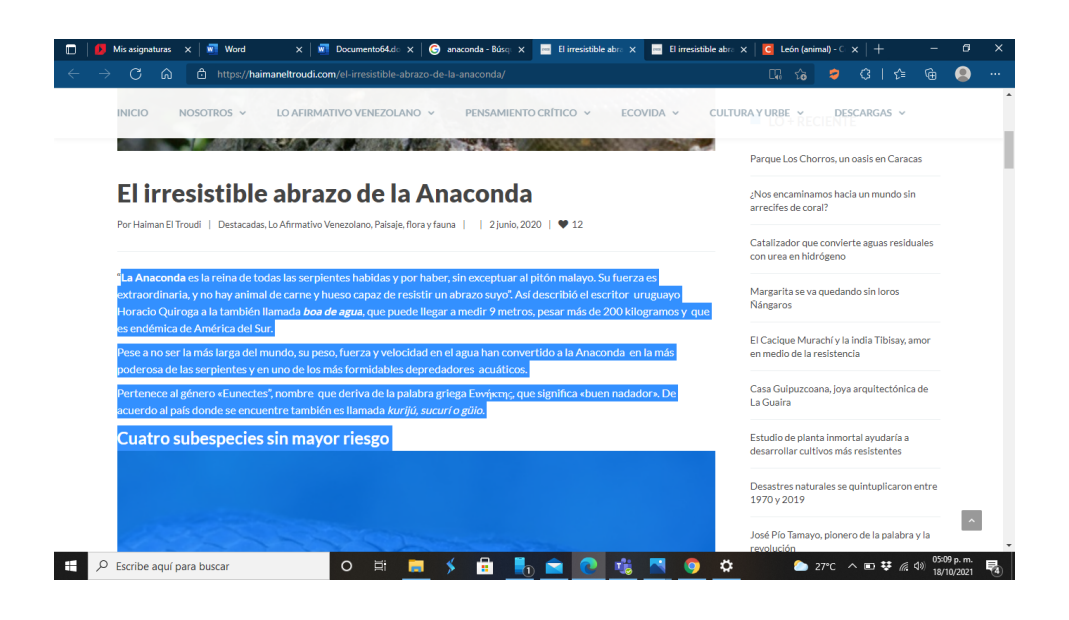

## PRECIONAMOS CTRL +V PARA INSERTAR EL TEXTO SELECCIONADO AL DOCUMENTO

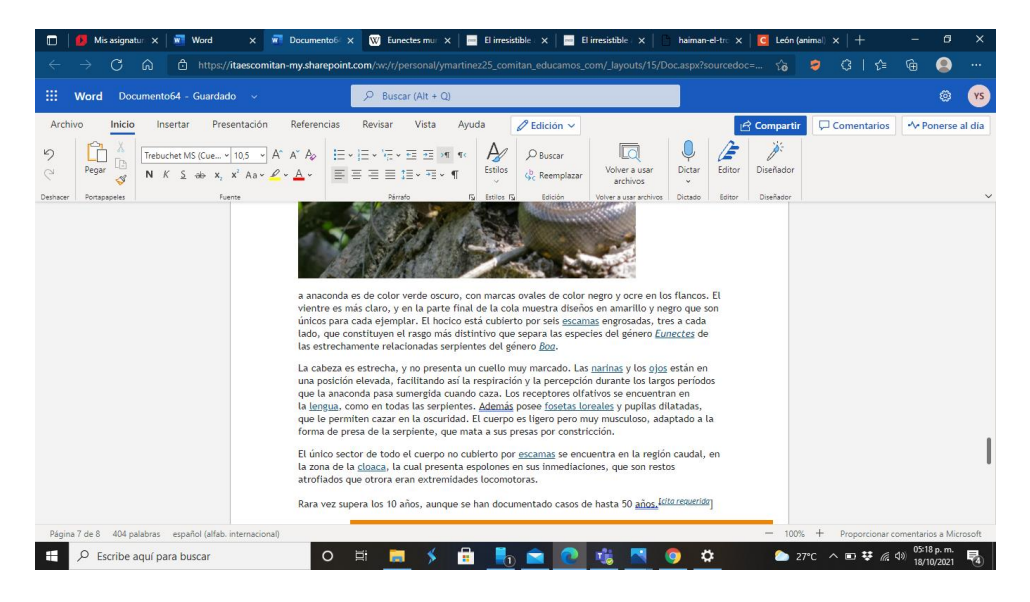

## COMO CAMBIAR UN FORMATO DE DOCUMENTO

## VAMOS A ARCHIVOS Y DAMOS CLIP EN LA PARTE DE ARRIBA DONDE DICE VISTAS

| ☐   ☑ =   fotos<br>Archivo Inicio Compartir      | Vista                                                                |                                      |                        |                                             |                                                                           |                                   | - 🗆 ×<br>-* 😮                  |
|--------------------------------------------------|----------------------------------------------------------------------|--------------------------------------|------------------------|---------------------------------------------|---------------------------------------------------------------------------|-----------------------------------|--------------------------------|
| Panel de vista previ<br>Panel de<br>navegación - | a Iconos muy grandes<br>Iconos pequeños<br>Iconos pequeños<br>Iconos | Iconos grandes<br>Lista<br>Contenido | Conos medianos         | Ordenar<br>por • Ajustar todas las columnas | Casillas de elemento  Extensiones de nombre de archivo  Elementos ocultos | Ocultar elementos seleccionados O | pciones                        |
| Paneles                                          |                                                                      | Diseño                               |                        | Vista actual                                | Mostrar u ocultar                                                         |                                   |                                |
|                                                  | Nueva carpeta                                                        | Ø                                    | 14/04/2021 12:13 p. m. | Carpeta de archivos                         |                                                                           |                                   |                                |
|                                                  | Screenshots                                                          | 0                                    | 28/07/2021 01:40 p. m. | Carpeta de archivos                         |                                                                           |                                   |                                |
| S Documentos 🖈                                   | Snapchat                                                             | 0                                    | 18/06/2021 09:09 a.m.  | Carpeta de archivos                         |                                                                           |                                   |                                |
| 🧫 Imágenes 🖈 🔤                                   | WhatsApp Images                                                      | 8                                    | 29/09/2021 10:43 a.m.  | Carpeta de archivos                         |                                                                           |                                   |                                |
| .temp                                            |                                                                      |                                      |                        |                                             |                                                                           |                                   |                                |
| Capturas de pantall                              |                                                                      |                                      |                        |                                             |                                                                           |                                   |                                |
| CmapToolsLogs                                    |                                                                      |                                      |                        |                                             |                                                                           |                                   |                                |
| logs                                             |                                                                      |                                      |                        |                                             |                                                                           |                                   |                                |
| 🐉 Dropbox                                        |                                                                      |                                      |                        |                                             |                                                                           |                                   |                                |
| neDrive - Personal                               |                                                                      |                                      |                        |                                             |                                                                           |                                   |                                |
| CmanToolsLogs                                    |                                                                      |                                      |                        |                                             |                                                                           |                                   |                                |
| - Documentor                                     |                                                                      |                                      |                        |                                             |                                                                           |                                   |                                |
| Section 2                                        |                                                                      |                                      |                        |                                             |                                                                           |                                   |                                |
| eschono                                          |                                                                      |                                      |                        |                                             |                                                                           |                                   |                                |
| () Imagenes                                      |                                                                      |                                      |                        |                                             |                                                                           |                                   |                                |
| onedrive                                         |                                                                      |                                      |                        |                                             |                                                                           |                                   |                                |
| Este equipo                                      |                                                                      |                                      |                        |                                             |                                                                           |                                   |                                |
| 💣 Red                                            |                                                                      |                                      |                        |                                             |                                                                           |                                   |                                |
| -                                                |                                                                      |                                      |                        |                                             |                                                                           |                                   |                                |
|                                                  |                                                                      |                                      |                        |                                             |                                                                           |                                   |                                |
|                                                  |                                                                      |                                      |                        |                                             |                                                                           |                                   |                                |
|                                                  |                                                                      |                                      |                        |                                             |                                                                           |                                   |                                |
|                                                  |                                                                      |                                      |                        |                                             |                                                                           |                                   |                                |
|                                                  |                                                                      |                                      |                        |                                             |                                                                           |                                   |                                |
| 5 elementos                                      |                                                                      |                                      |                        |                                             |                                                                           |                                   | == <b>=</b>                    |
|                                                  |                                                                      |                                      | - <u> </u>             |                                             | - x                                                                       |                                   | 06:22 p. m.                    |
| Escribe aquí para                                | a buscar                                                             | 0 =                                  |                        |                                             | <b>V V V</b>                                                              | 26°C ^ 🖬 🤤                        | 🥂 <sup>(29)</sup> 18/10/2021 🐻 |

YA ENTRANDO EN VISTAS NOS APARECERA UNA VENTANITA QUE DICE OPCIONES Y DAMOS CLIP EN ESTA

| PC Vista<br>→ ✓ ↑ 💻 > Este equipo                                                       |       |            |              | ✓ 👌 🔎 Buscar en Este e | ~ (<br>quipo |
|-----------------------------------------------------------------------------------------|-------|------------|--------------|------------------------|--------------|
| Constant (7)                                                                            |       |            |              |                        |              |
| ociones de carpeta                                                                      | ×     |            |              |                        |              |
| ieneral Ver Buscar                                                                      | 0     | Documentos | © Escritorio | O Imágenes             |              |
| Vistas de carpeta                                                                       |       |            | <b>,</b>     |                        |              |
| Puede aplicar esta vista (como Detalles o Iconos) a<br>todas las carpetas de este tipo. |       | Objetos 3D | Videos       |                        |              |
| Aplicar a las carpetas Restablecer carpetas                                             |       |            |              |                        |              |
| Configuración avanzada:                                                                 |       |            |              |                        |              |
| Archivos y carpetas                                                                     |       |            |              |                        |              |
| Abrir ventanas de carpeta en un proceso independiente                                   |       |            |              |                        |              |
| Escribir automáticamente en el cuadro Buscar                                            |       |            |              |                        |              |
| Seleccionar el elemento escrito en la vista                                             |       |            |              |                        |              |
| <ul> <li>Mostrar archivos, carpetas y unidades ocultos</li> </ul>                       |       |            |              |                        |              |
| No mostrar archivos, carpetas ni unidades ocultos                                       |       |            |              |                        |              |
| Mostrar barra de estado                                                                 |       |            |              |                        |              |
| Mostrar controladores de vista previa en el panel de vista *                            |       |            |              |                        |              |
| < >                                                                                     |       |            |              |                        |              |
| Restaurar valores predeterminados                                                       |       |            |              |                        |              |
| Aceptar Cancelar Ap                                                                     | licar |            |              |                        |              |
|                                                                                         |       |            |              |                        |              |
|                                                                                         |       |            |              |                        |              |
|                                                                                         |       |            |              |                        |              |
|                                                                                         |       |            |              |                        |              |
|                                                                                         |       |            |              |                        |              |
|                                                                                         |       |            |              |                        | D==          |
| agentos 1 elemento relaccionado                                                         |       |            |              |                        |              |

DAMOS CLIP EN VER Y DAMOS CLIP EN LA OPCION DE OCULTAR EXTENCIONES DE ARCHIVOS PARA ARCHIVOS CONOCIDOS, DESPUES DE ESTO ELEGUIMOS LA CARPETA O EL ARCHIVO QUE QUEREMOS CAMBIAR

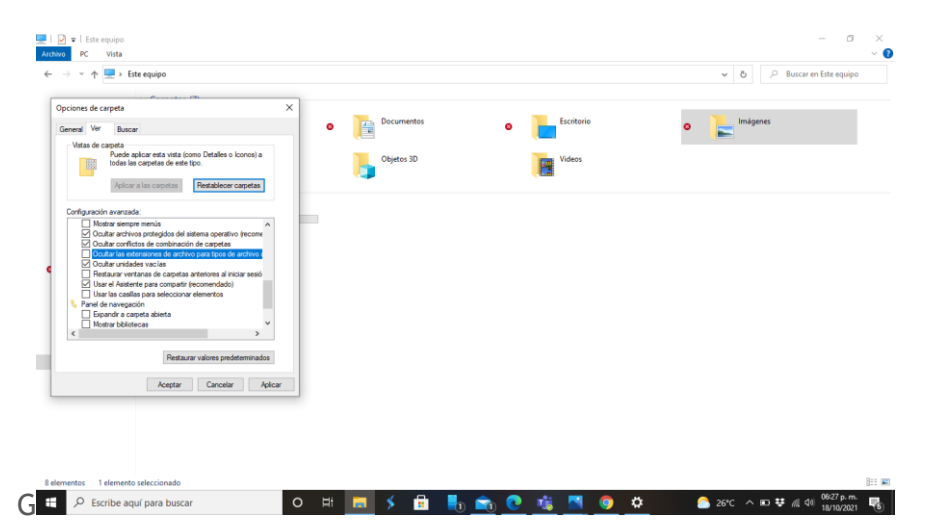